## ภาคผนวก ก

คู่มือการติดตั้ง

## คู่มือการติดตั้ง

พัฒนาระบบการจัดการบริหารหอพักออนไลน์ มีการนำโปรแกรม ไฟล์ซิลล่า (FileZilla) และ phpMyAdmin เข้ามาช่วยในการจัดการไฟล์บนเซิร์ฟเวอร์และฐานข้อมูล มีขั้นตอนการ ติดตั้งดังนี้

- 1. การติดตั้งไฟล์ซิลล่า (FileZilla)
  - 1.1 ขั้นตอนการเชื่อมต่อ Domain Server

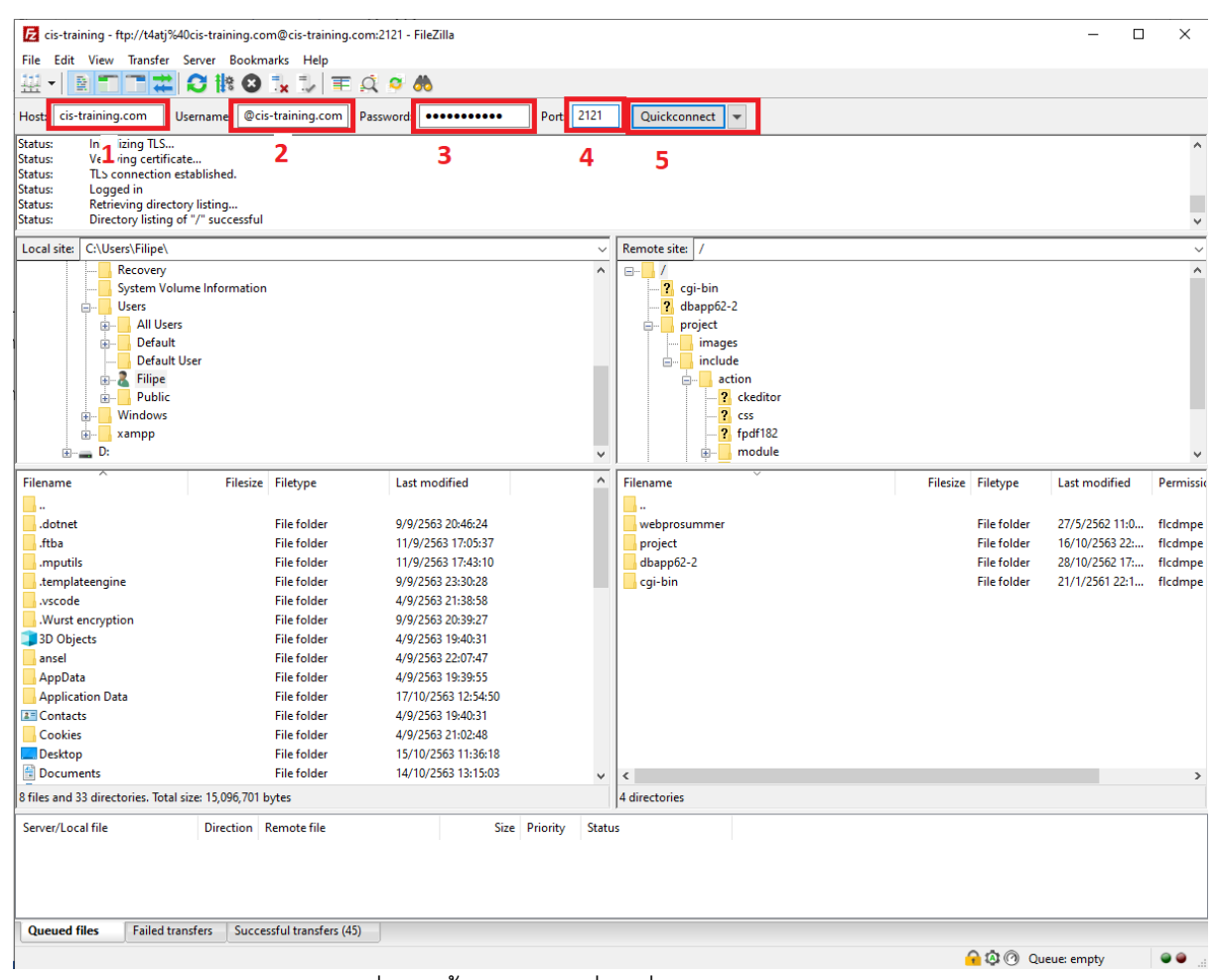

ภาพที่ ก.1 ขั้นตอนการเชื่อมต่อ Domain Server

```
หมายเลข 1 ช่องสำหรับกรอกข้อมูลโฮสต์
หมายเลข 2 ช่องสำหรับกรอกชื่อผู้ใช้
หมายเลข 3 ช่องสำหรับกรอกรหัสผ่าน
หมายเลข 4 ช่องสำหรับกรอกพอร์ทของโฮสต์
หมายเลข 5 ปุ่มเชื่อมต่อ
```

## 1.2 เมื่อทำการเชื่อมต่อสำเร็จให้ทำการเลือกไฟล์แล้วทำการอัพโหลดโดยการคลิก ขวาที่ไฟล์แล้วทำการกดปุ่มอัพโหลด

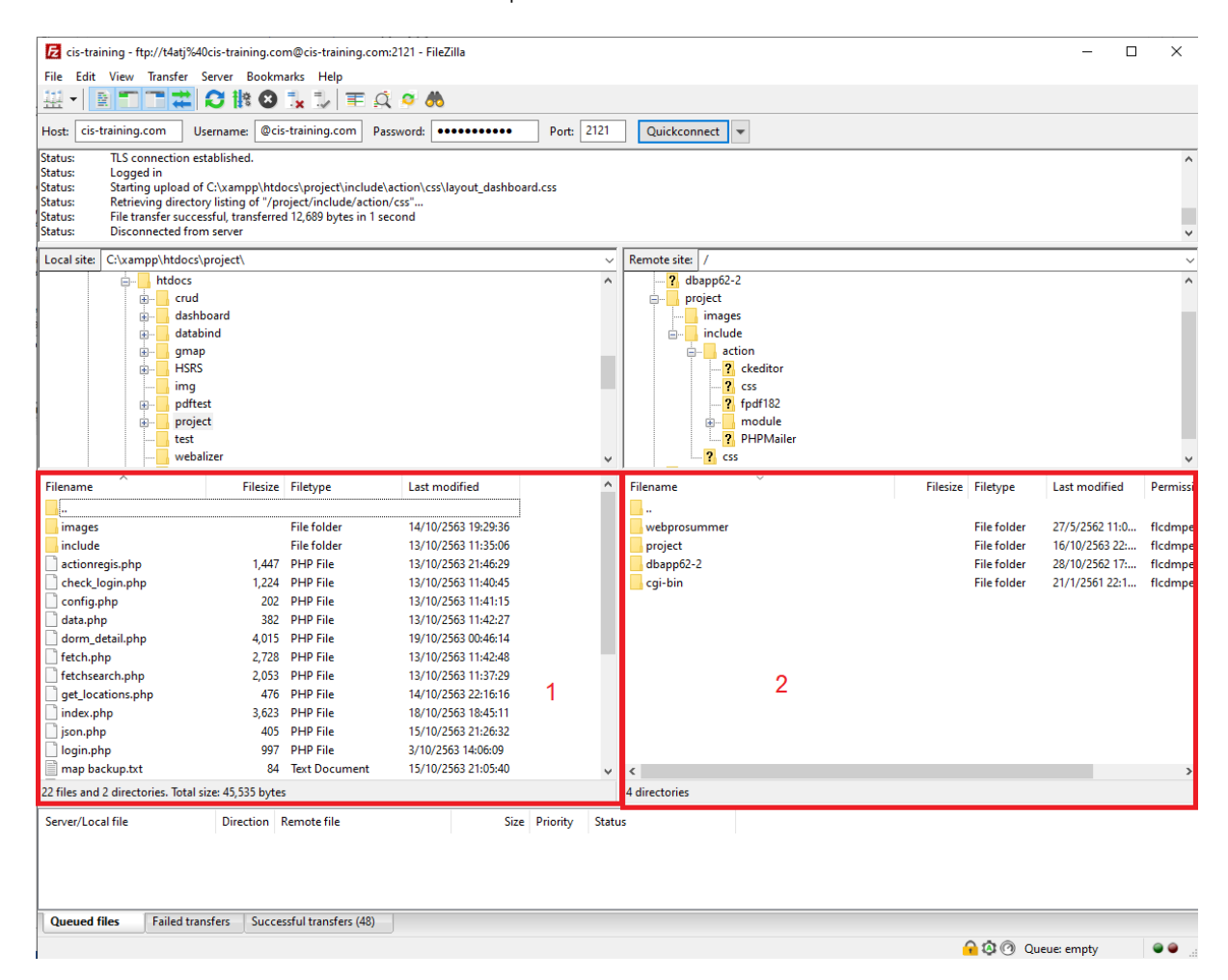

ภาพที่ ก.2 ขั้นตอนการอัพโหลดไฟล์ขึ้น Domain Server

หมายเลข 1 พื้นที่ภายในคอมพิวเตอร์ต<sup>ุ้</sup>นทาง หมายเลข 2 พื้นที่ภายในเซิร์ฟเวอร์ 2. คู่มือการอัพโหลดไฟล์ฐานข้อมูล

2.1 เข้าเว็บ http://27.254.86.7:81/phpmyadmin/ ทำการกรอกข้อมูลผู้ใช้ และ รหัสผ่าน

| Sign i   | n                                    |
|----------|--------------------------------------|
| http://2 | 7.254.86.7:81                        |
| Your co  | nnection to this site is not private |
| Userna   | me cistrain_t4atj <b>1</b>           |
| Passwo   | rd 2                                 |
|          |                                      |

ภาพที่ ก.3 ขั้นตอนการอัพโหลดไฟล์ฐานข้อมูล 1

หมายเลข 1 ช่องสำหรับกรอกชื่อผู้ใช้ หมายเลข 2 ช่องสำหรับกรอกรหัสผ่าน

2.2 เมื่อเข้าสู่ระบบแล้วให้ทำการฐานข้อมูลแล้วกดปุ่ม Import

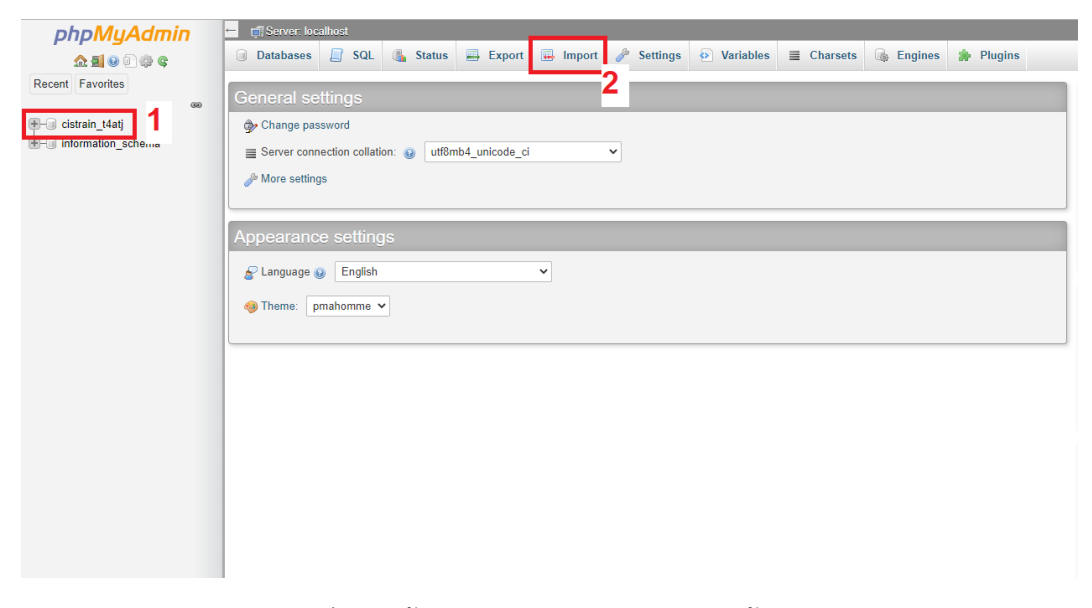

ภาพที่ ก.4 ขั้นตอนการอัพโหลดไฟล์ฐานข้อมูล 2

```
หมายเลข 1 กดเลือกฐานข้อมูล
หมายเลข 2 กดเพิ่มข้อมูล
```

2.3 ทำการเลือกไฟล์ sql เพื่อนำข้อมูลลงในฐานข้อมูล

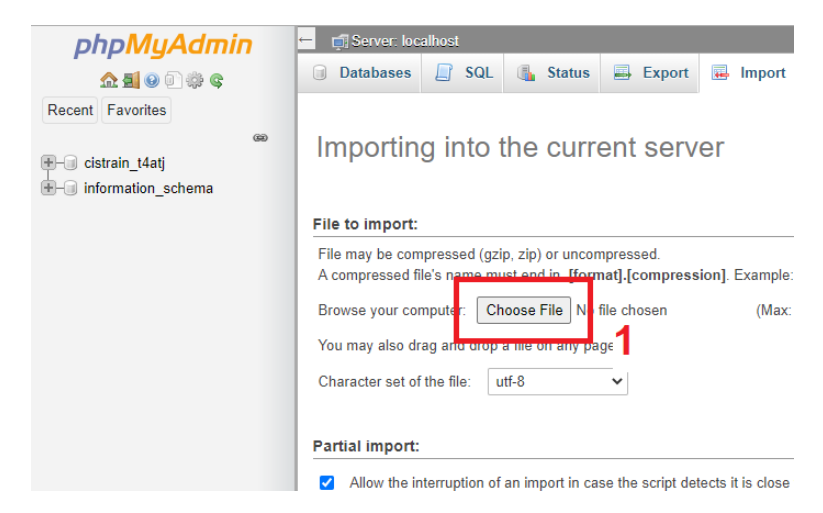

ภาพที่ ก.5 ขั้นตอนการอัพโหลดไฟล์ฐานข้อมูล 3

หมายเลข 1 ปุ่มเลือกไฟล์ SQL

2.4 หน้าจอเมื่อทำการ Import เสร็จสิ้น

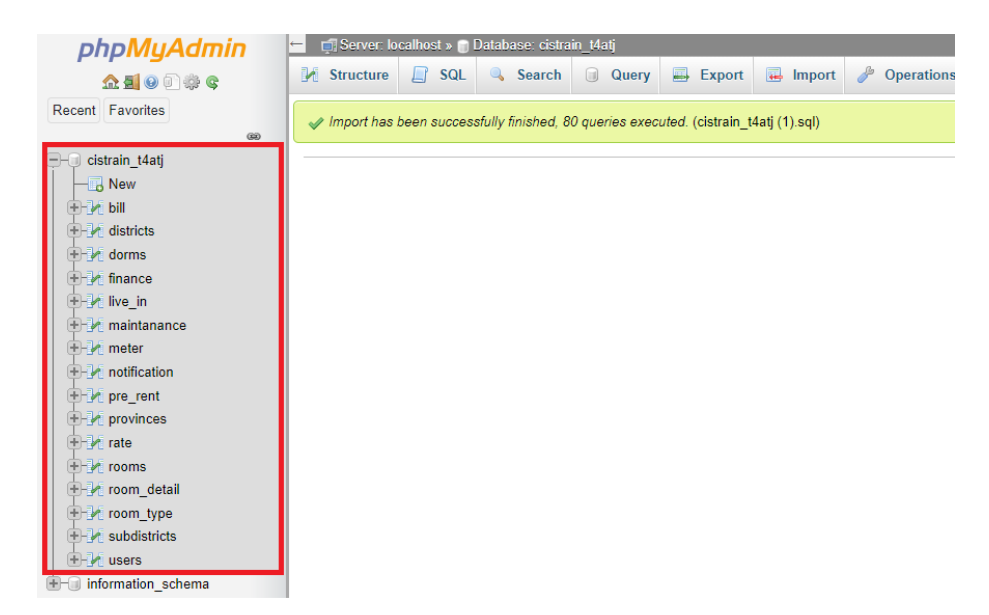

ภาพที่ ก.6 ขั้นตอนการอัพโหลดไฟล์ฐานข้อมูล 4